| Hov                          | v to navigate                                                                                                    |                                                                                                    |
|------------------------------|----------------------------------------------------------------------------------------------------|----------------------------------------------------------------------------------------------------|
| Accessing assessment portals |                                                                                                    |                                                                                                    |
| PHASE                        | EXPLANATION                                                                                                    | NAVIGATION                                                                                                    |
| Find login-page              | Go to <b>sdu.dk</b> . Change language settings to 'English'                                                                                                 | 🗮 English                                                                                                    |
|                              | At the very top of the page, click the menu option <b>Vacant positions</b> .                                                                                | Vacant positions                                                                                                    |
|                              | In the menu to the left, click Assessment Committee.                                                                                                    | Assessment Committee                                                                                                   |
| Log in with WAYF             | If you are employed at SDU or another Danish higher educational institution supporting WAYF – click <b>WAYF</b> .                                           | You must login through WAYF.                                                                                           |
|                              | Choose your <b>home institution</b> in the list and log in with your regular username and password.                                                         | In order to access PeopleXS<br>please login at your institution.<br>Last choice: <u>University of Southern Denmark</u> |
|                              | Choose Assessment Portal – assessment committee<br>member or chairman (University of Southern Denmark)                                                      | <u>Chairman (Syddansk Universitet)</u><br><u>Member (Syddansk Universitet)</u>                                         |
|                              | <ul> <li>You have now access to</li> <li>the vacant position</li> <li>the applicants</li> <li>the application materials</li> </ul>                          |                                                                                                    |
| Log in without<br>WAYF       | If your institution does not support WAYF, click<br>assessment committee for an academic position or<br>assessment committee for a PhD research fellowship. | assessment committee for an academic<br>assessment committee for a PhD research                                        |
|                              | Login with the username and password forwarded to you<br>by e-mail. Header of the e-mail: ' <b>User account for</b><br><b>SDUjob assessment portal</b> '    | Your user name is:                                                                                                    |
|                              | <ul> <li>You have now access to</li> <li>the vacant position</li> <li>the applicants</li> <li>the application materials</li> </ul>                          |                                                                                                    |